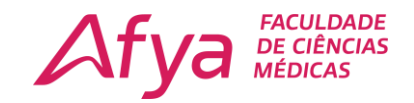

# **ACESSO WI-FI INSTITUCIONAL**

## SISTEMA ANDROID

## (Qualquer Dispositivo)

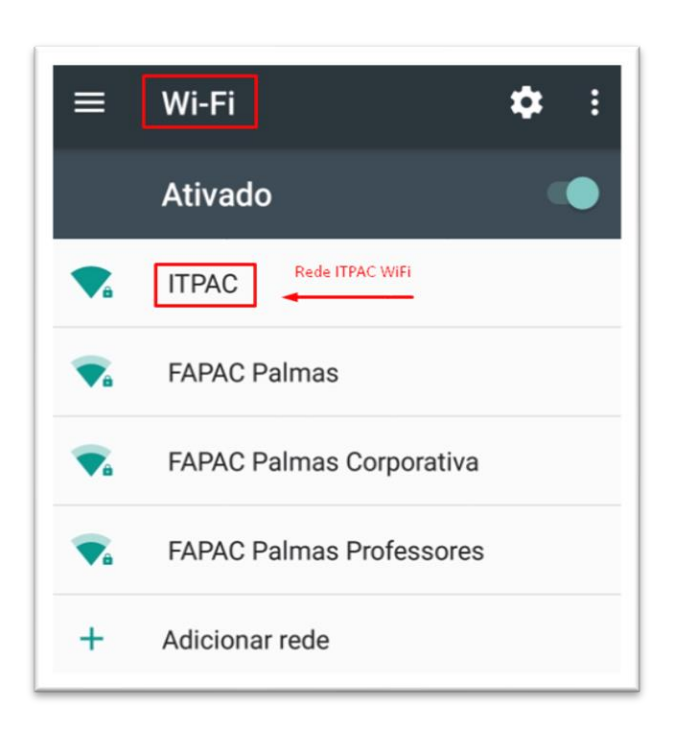

#### NA SEDE:

COLABORADORES SELECIONAR A REDE ITPAC ADM

PROFESSORES SELECIONAR A REDE ITPAC PROFESSORES

ALUNO SELECIONAR A REDE ITPAC ADM

**OS VISITANTES SELECIONAR A REDE ITPAC VISITANTES** 

#### NO ANEXO:

COLABORADORES / PROFESSORES / ALUNOS UTILIZAR APENAS A REDE ITPAC

| 14:33                    |                          | 46<br> |
|--------------------------|--------------------------|--------|
| $\leftarrow$             |                          | 5      |
| Wi-Fi                    |                          |        |
| Wi-Fi                    |                          |        |
| Redes disponíveis        |                          | 0      |
| (lı-                     | ITPAC ALUNOS 2.4G/5G     |        |
| (((+                     | ITPAC ADM 2.4G/5G        |        |
| ((1-                     | ITPAC VISITANTES 2.4G/5G |        |
| ((1-                     | ITPAC PRSSORES 2.4G/5G   |        |
| Adicionar rede           |                          |        |
| CONFIGURAÇÕES DE WI-FI   |                          |        |
| Configurações adicionais |                          |        |
|                          |                          |        |

 Afya Faculdade de Ciências Médicas de Palmas
Avenida ACSU SO 70, Av. NS-1, S/N, Conj. 02, Lt. 03 Plano Diretor Sul - Palmas/TO - CEP: 77.017-004

S 31 4040 4753⊕ palmas.afya.com.br

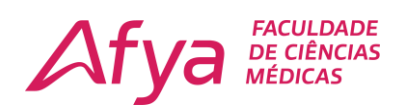

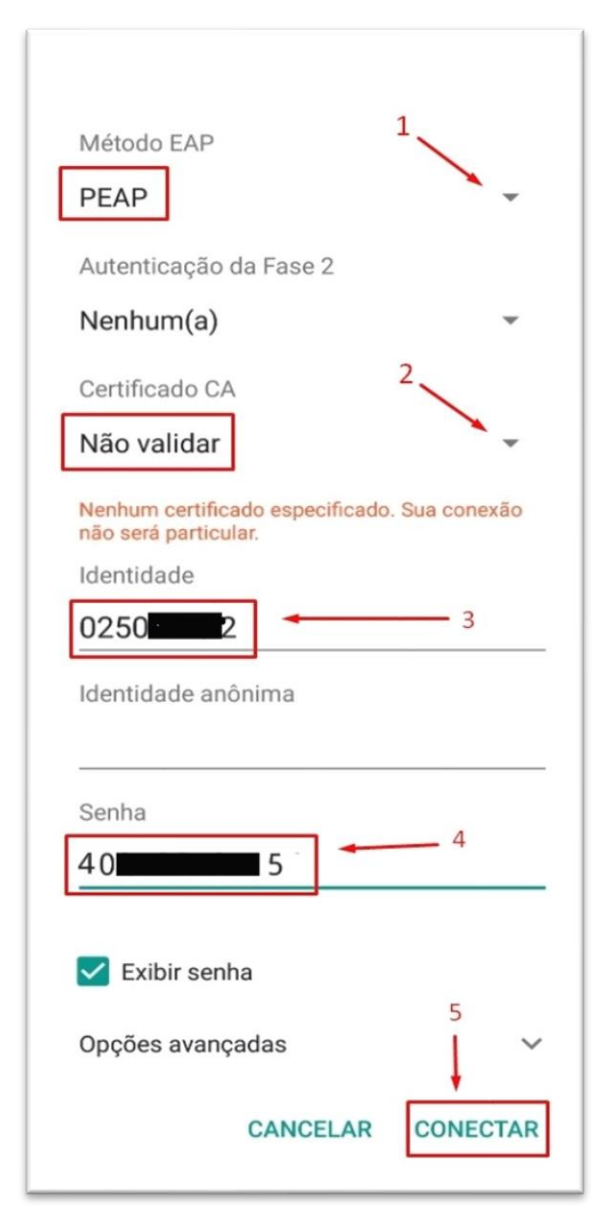

### TELA DE AUTENTICAÇÃO

Após selecionar o Wi-Fi irá abrir uma tela solicitando suas credenciais.

- **1. MÉTODO EAP:** Selecione a opção "PEAP".
- CERTIFICADO CA: Selecione a opção "Não validar", se houver.
- 3. IDENTIDADE: Nome de usuário é o número de matrícula de matricula (Aluno/Professor/Colaboradores) A rede visitante precisará solicitar a TI a criação de um usuário temporário.
- SENHA: A senha será o número de CPF (Ex: 01122233344).
- CONECTAR: Clique sobre o botão conectar.

#### Afya Faculdade de Ciências Médicas de Palmas

Avenida ACSU SO 70, Av. NS-1, S/N, Conj. 02, Lt. 03 Plano Diretor Sul - Palmas/TO - CEP: 77.017-004